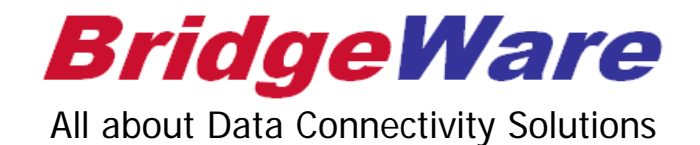

## How to use KepSeverEX

### **ODBC Client Driver (Oracle)**

브릿지웨어

www.opchub.com / www.bridgeware.kr

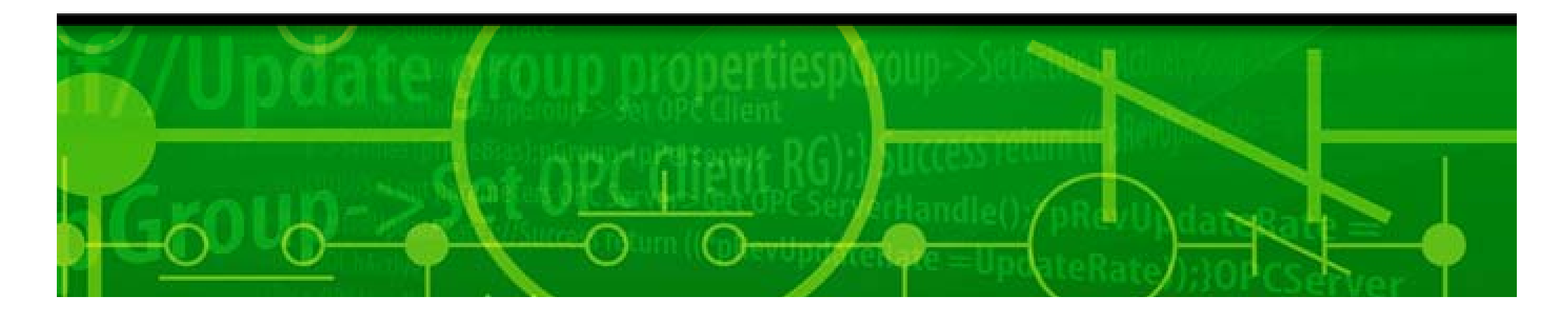

#### Oracle Client 설치

 Oracle Server (32-bit & 64-bit) 와 통신하는 Kepware ODBC client driver는 32-bit ODBC driver 를 사용하여 Oracle과 연결하므로, Client PC에는 32-bit Oracle client 와 32-bit ODBC driver를 설치해야 한다. Kepware와 Oracle Server를 같은 PC에 설치할 경우에는 32-bit Oracle Server 와 32-bit ODBC driver를 설치한다.

| 실 Oracle Client 설치 프로그램 - 클                                                                                            | 라이언트를 설정하는 중 - 단계 1/6                                                                                                    |                                         |
|----------------------------------------------------------------------------------------------------|----------------------------------------------------------------------------------------------------|-----------------------------------------|
| 설치 유형 선택                                                                                                    |                                                                                                    | DATABASE 11                             |
| <ul> <li>◆ 설치 유형 선택</li> <li>◆ 설치 위치 지정</li> <li>◆ 필요 조건 검사 수행</li> <li>◆ 요약</li> <li>◆ 제품 설치</li> <li>◆ 환료</li> </ul> | 원하는 설치 유형을 선택하십시오.<br>(•) Instant Client(S)(199.0MB)<br>Instant Client 소프트웨어를 설치합니다.<br>(•) 관리자(1.04GB)(A)<br>관리 콘솔, 관리 둘, 네트워크 서비스, 유틸리티 및 기본 클<br>(•) 런타임(751.0MB)(R)<br>응용 프로그램 개발 도구, 네트워크 서비스, 기본 클라이영<br>(•) 사용자 정의(C)<br>설치할 개별 구성 요소를 선택할 수 있습니다. | 클라이언트 소프트웨어를 설치합니다.<br>컨트 소프트웨어를 설치합니다. |
| 도움말(H)                                                                                                    | < 뒤로(B)                                                                                                    | 다음(10) > (원료(15) - 취소                   |

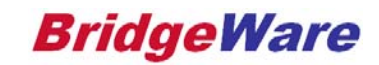

#### Oracle management 설치

 Oracle 설치 후 Management Tool 인 Toad나 Oracle SQL Developer 등을 설치하여 테이블을 생성하고 데이터를 입력한다.

| 約 To        | ad for Oracle expires on 30-9월-2017          | tarter cares                                                                       |                                 | 0/1              |   |
|-------------|----------------------------------------------|------------------------------------------------------------------------------------|---------------------------------|------------------|---|
| <u>File</u> | Edit Search Editor Session Databas           | se De <u>b</u> ug <u>V</u> iew Tea <u>m</u> Coding <u>U</u> tilities Reru <u>n</u> | Window Help                     |                  | - |
|             | Toad for Oracle Database Login Version       | n 12.10.0.30                                                                       | x.                              | Jump to (Ctrl+J) |   |
|             |                                              | 2                                                                                  |                                 |                  |   |
| Pri         | Drag a column header here to group by that o | column                                                                             | User / Schema:<br>SCOTT         |                  |   |
|             | 🗮 User                                       | Database                                                                           | H Password:                     |                  |   |
|             | ▹ SCOTT                                      | ORCL                                                                               |                                 |                  |   |
|             | SYSTEM                                       | ORCL                                                                               | O TNS Direct LDAP               |                  |   |
|             |                                              |                                                                                    | Database:                       |                  |   |
|             |                                              |                                                                                    | ORCL                            |                  |   |
|             |                                              |                                                                                    |                                 |                  |   |
|             |                                              |                                                                                    |                                 |                  |   |
|             |                                              |                                                                                    | Connect as: Color:              |                  |   |
|             |                                              |                                                                                    | Normal   None                   |                  |   |
|             |                                              |                                                                                    | Installed Clients               |                  |   |
|             |                                              |                                                                                    | Connect Using:                  |                  |   |
|             |                                              |                                                                                    | Uraubiig_homei 👻 📖              |                  |   |
|             |                                              |                                                                                    | Make this the TOAD default home |                  |   |
|             |                                              |                                                                                    | SQLNET Editor                   |                  |   |
|             |                                              |                                                                                    |                                 |                  |   |
|             |                                              |                                                                                    |                                 |                  |   |
|             |                                              |                                                                                    | LDAP Editor                     |                  |   |
|             |                                              |                                                                                    |                                 |                  |   |
|             |                                              |                                                                                    |                                 |                  |   |
|             |                                              |                                                                                    |                                 |                  |   |
|             |                                              |                                                                                    |                                 |                  |   |
|             |                                              |                                                                                    |                                 |                  |   |
|             | Save passwords Show favorites o              | only Show selected home only                                                       | Connect Close                   |                  |   |
|             | rade Home: OraDb11g_home1 (version: 11.2.0   | 0.1)                                                                               |                                 |                  |   |
| c:₩u        | sers₩HP₩AppData₩Roaming                      |                                                                                    |                                 |                  |   |
| O Au        | toCommit CAPS NUM INS                        |                                                                                    |                                 |                  |   |

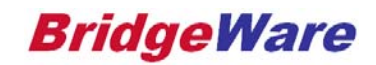

#### 시스템 DSN 추가

윈도우 32비트 환경은 C:₩Windows₩System32 에서, 윈도우 64비트 환경은
 C:₩Windows₩sysWOW64 경로로 들어가 odbcad32를 실행하여 시스템 DSN을 추가한다.

| 🔄 ODBC 데이터 🗄                                                              | 원본 관리자 23                                                                                                    |
|---------------------------------------------------------------------------|----------------------------------------------------------------------------------------------------|
| 사용자 DSN 시                                                                 | 스템 DSN 파일 DSN 드라이버 추적 연결 풀링 정보                                                                                                    |
| 시스템 데이터                                                                   | 원본(S): 추가(D)                                                                                                    |
| 이름                                                                        | 드라이버 제거(B)                                                                                                    |
| Oracle_dns1<br>Oracle_dns2<br>Oracle_dns3<br>OracleTest<br>Test2<br>Test3 | Oracle in OraDb11g_home1<br>2 Oracle in OraDb11g_home1<br>3 Oracle in OraDb11g_home1<br>Oracle in OraDb11g_home1<br>SQL Server Native Client 11.0<br>SQL Server Native Client 11.0 |
|                                                                           | DBC 시스템 데미터 원본에는 표시된 데미터 공급장와의 연결 방법에 대한<br>보가 있습니다. 시스템 데미터 원본은 NT 서비스를 포함한 이 시스템의<br>든 사용자가 볼 수 있습니다.                                                                            |
|                                                                           | 확인 취소 적용(A) 도움말                                                                                                    |

www.opchub.com

#### 시스템 DSN 추가

• 추가 버튼을 눌러 Oracle을 선택 후 마침을 누르고 원하는 이름을 적고 TNS Service Name을 Oracle로 설정한 뒤 User ID에 계정 ID를 넣고 OK를 눌러 마무리한다.

| ₩ ODBC 데이터 원본 관리자                                                                                                    | 23  | Oracle ODBC Driver Configuration                                                         |
|----------------------------------------------------------------------------------------------------|-----|------------------------------------------------------------------------------------------|
| ◇ ODBC 데이터 원본 관리자         내 데이터 원본 만들기         데이터 원본 만들기         데이터 원본를 설정할 드라이버를 선택하십시오(S).         이름         Microsoft Text-Treiber (*,txt' *,csv)         Microsoft Visual FoxPro Driver         Microsoft Visual FoxPro-Treiber         0DBC Driver 11 for SQL Server         0DBC Driver 11 for SQL Server         0DBC Driver Native Client 11,0 | 23  | Oracle ODBC Driver Configuration Data Source Name Test Description TNS Service Name ORCL |
| <u>확인</u> 취소 적용(A) 도                                                                                                    | 도움말 |                                                                                          |

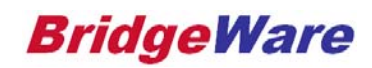

#### Kepware ODBC Client driver 설치

Kepware ODBC client driver는 Windows 32-bit ODBC driver를 이용하여 Database (Oracle, SQL Server등)와 통신하는 Kepware component이다. Administrator 권한으로 설치하며, Communication Driver 에서 ODBC Client를 선택하여 설치한다.

| KEPServerEX 5 Setup                                                                                                    |                                                  |
|----------------------------------------------------------------------------------------------------|--------------------------------------------------|
| Select Features<br>Select which features are to be installed.                                                                                                    |                                                  |
| Lufkin Modbus                                                                                                    | -Feature Description                             |
|                                                                                                    | Communication Protocol:<br>ODBC API, MyODBC      |
| <ul> <li>Modicon Modbus Suite</li> <li>MTConnect Client</li> <li>ODBC Client</li> <li>OPC Connectivity Suite</li> <li>Omni Flow Computer</li> <li>Omron Suite</li> <li>Optimation OptiLogic</li> <li>Opto 22 Ethernet</li> <li>Partlow ASCII</li> <li>Philipe P8/PC 20</li> </ul> | This feature requires OKB on<br>your hard drive, |
| Re <u>s</u> et <u>B</u> a                                                                                                    | ack <u>N</u> ext Cancel                          |
|                                                                                                    |                                                  |

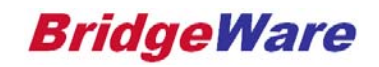

#### KepServerEX Configuration 실행

- 설치가 완료되면 KepServerEX Administration 이 Service로 등록되어, System Tray에 나타난다.
- Right-click하여 "Configuration"을 실행한다.

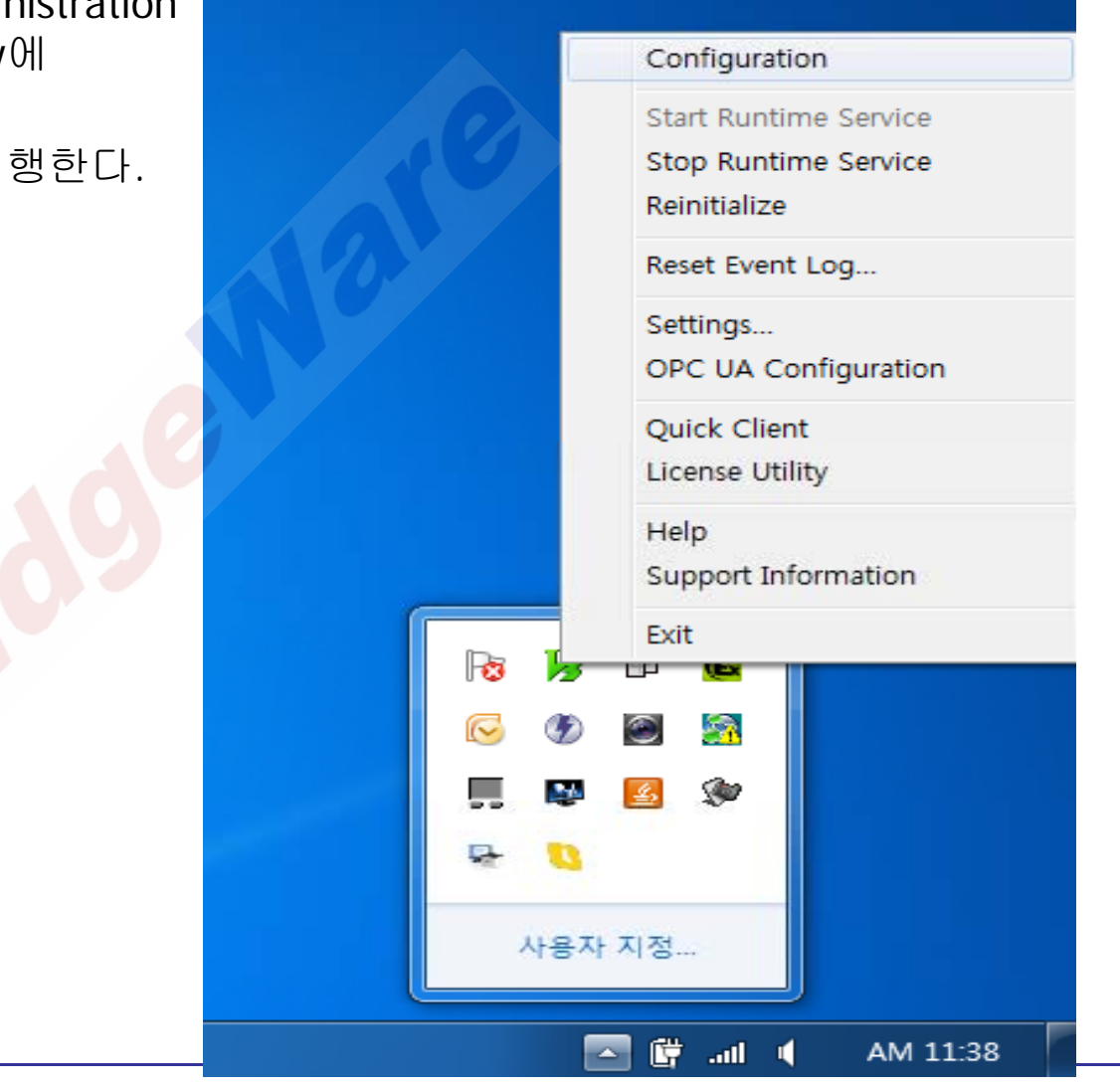

www.opchub.com

New Project 시작

• 새 프로젝트를 시작한다.

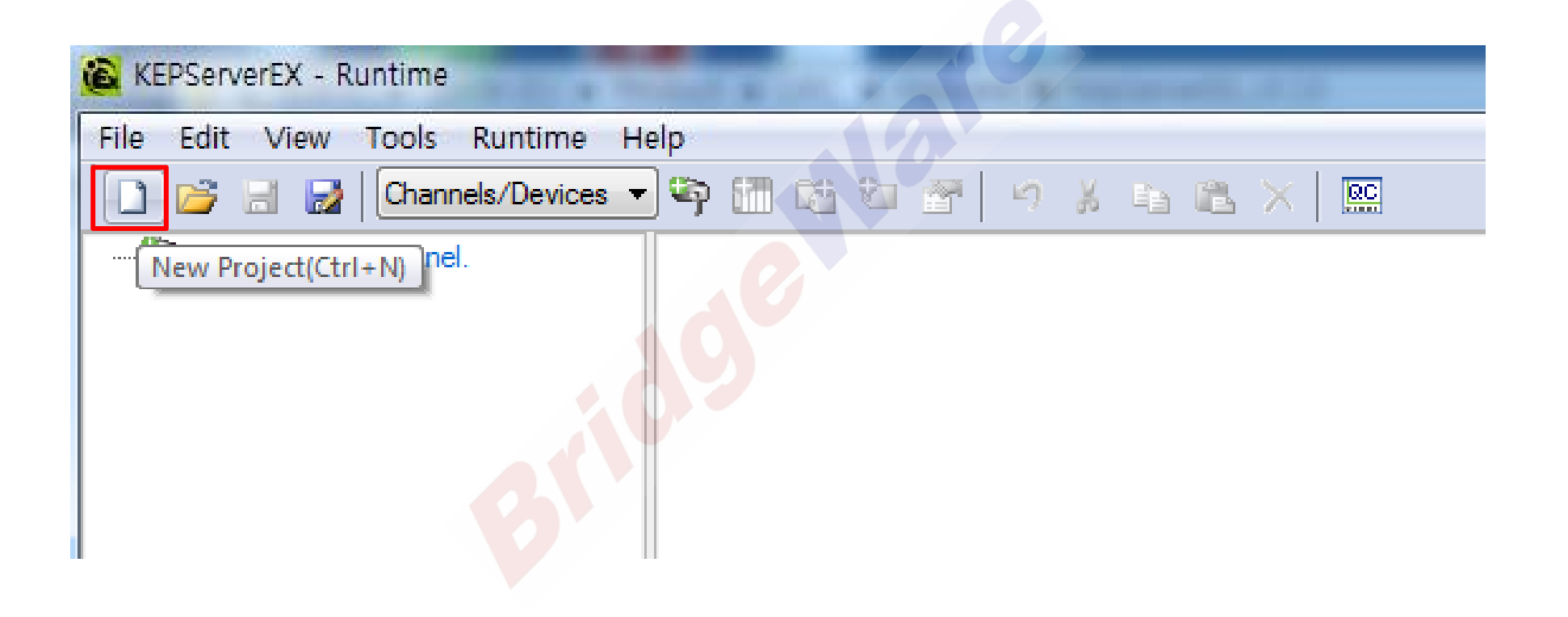

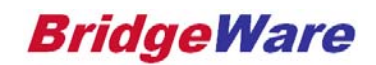

• 새 Channel을 생성한다. 원하는 이름을 입력하면 된다.

| <ul> <li>KEPServerEX - Runtime</li> <li>File Edit View Tools Runtime He</li> <li></li></ul> | elp<br>]\$\$P \$\$B \$\$B \$\$P   \$P 关 45 \$\$   ■                                                                                              |
|---------------------------------------------------------------------------------------------|----------------------------------------------------------------------------------------------------|
| New Channel - Identification                                                                | A channel name can be from 1 to 256 characters in<br>length.<br>Names can not contain periods, double quotations or<br>start with an underscore. |
|                                                                                             | < 뒤로(B) <b>다음(N) &gt; 취소 도움말</b>                                                                                                    |

www.opchub.com

• Driver를 ODBC Client로 선택하고, Default 설정으로 계속 진행한다.

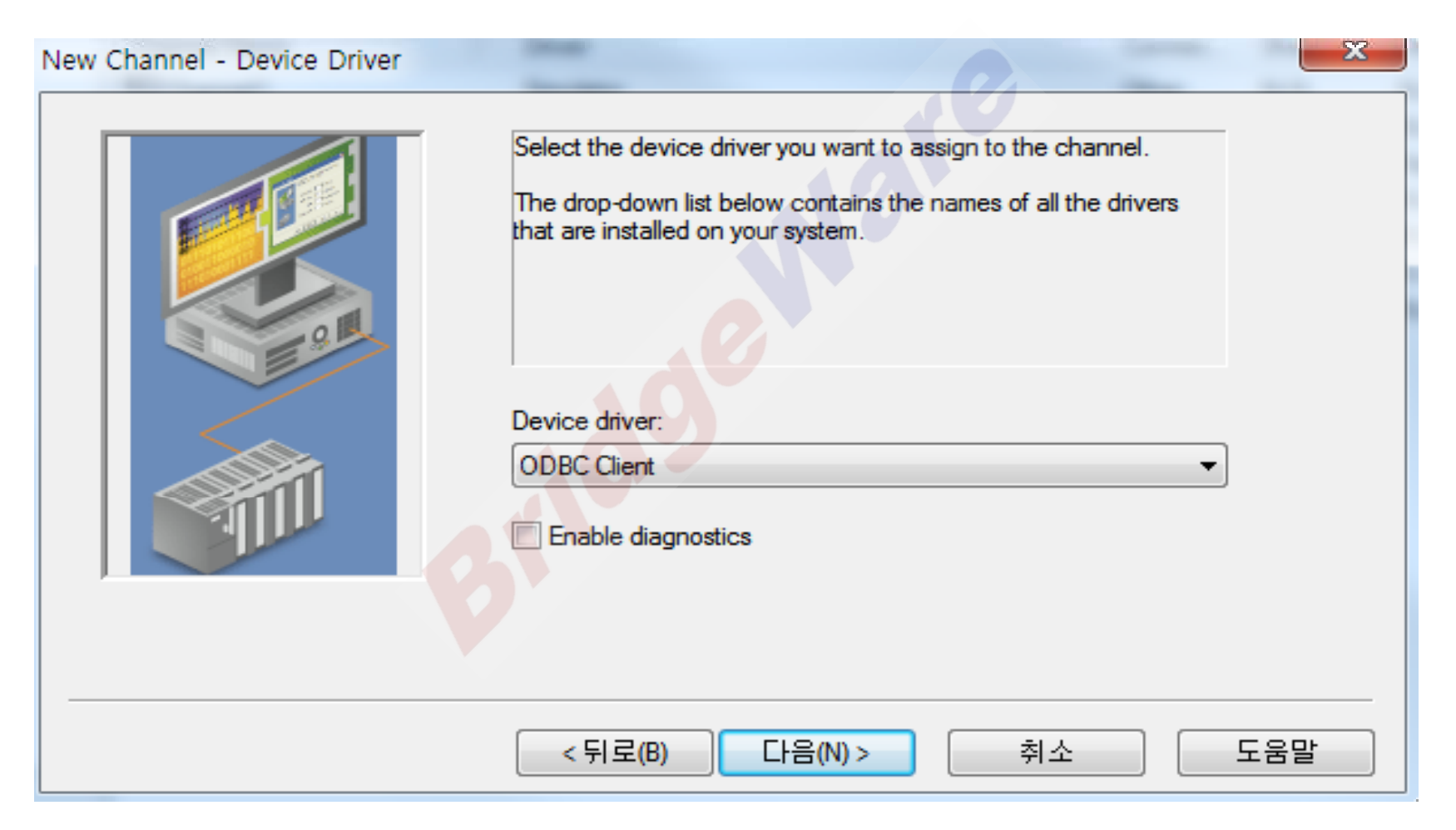

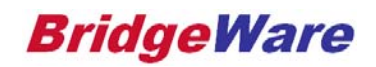

• Default 설정으로 계속 진행한다.

| New Channel - Write Optimizations |                                                                                                    | 23  |
|-----------------------------------|----------------------------------------------------------------------------------------------------|-----|
|                                   | You can control how the server processes writes on this<br>channel. Set the optimization method and write-to-read duty<br>cycle below.<br>Note: Writing only the latest value can affect batch processing<br>or the equivalent.<br>Optimization Method<br>Write all values for all tags<br>Write only latest value for non-boolean tags<br>Write only latest value for all tags<br>Duty Cycle<br>Perform 10 |     |
|                                   | <뒤로(B) 다음(N) > 취소                                                                                                    | 도움말 |

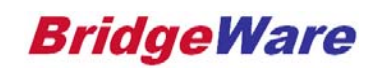

• Default 설정으로 계속 진행한다.

| New Channel - Non-Normalized Float Handling                                                                                                    |
|----------------------------------------------------------------------------------------------------|
| Choose how this driver handles non-normalized floating point values.         Selecting 'Unmodified' handling delivers the non-normalized value, while 'Replaced with zero' changes non-normalized floating point values to zero.         Non-normalized values should be: |
| < 뒤로(B) 다음(N) > 취소 도움말                                                                                                    |

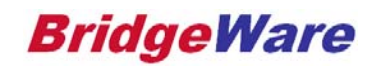

• Data source에서 처음에 추가한 DSN을 찾아 선택하고 Oracle 접속 때 사용할 ID와 Password 를 각각 입력한다.

| New Channel - Data Source Selec | tion                                                                                                    | 10                                                                                                    | ×   |
|---------------------------------|----------------------------------------------------------------------------------------------------|----------------------------------------------------------------------------------------------------|-----|
|                                 | Select the ODBO<br>If required, ente<br>this data source.<br>If you need to cr<br>"Configure DSN<br>Source Administ | C data source this channel will represent.<br>If the username and password to access<br>eate or modify a data source click the<br>" button to invoke the ODBC Data<br>rator. |     |
|                                 | Data source:                                                                                                    | dBASE Files                                                                                                    |     |
|                                 | User name:                                                                                                    | dBASE Files                                                                                                    |     |
|                                 | Password:                                                                                                    | MS Access Database<br>Oracle_dns1<br>Oracle_dns2<br>Oracle_dns3                                                                                                    |     |
|                                 |                                                                                                    | Oracle Test                                                                                                    |     |
|                                 |                                                                                                    | Test2                                                                                                    |     |
|                                 | <뒤로(B)                                                                                                    | Test5<br>다음(N) > 취소                                                                                                    | 도움말 |

www.opchub.com

• Default 설정으로 계속 진행하고 Channel 설정을 마친다.

| New Channel - Data Source Login Timeout                                                                                                    |     |
|----------------------------------------------------------------------------------------------------|-----|
| Set how long we should wait for a connection to a data source before timing out.         The timeout range is 1 to 99999 seconds.         Login timeout:       5 seconds |     |
| < 뒤로(B) 다음(N) > 취소                                                                                                    | 도움말 |

www.opchub.com

#### Device 설정

• 원하는 Device 이름을 설정하고, Device model은 Oracle, SQL Server인 경우 Generic을 선택하고, MySQL이라면 MySQL을 선택한다.

| New Device - Name | X                                                                                                    | New Device - Model                                                                                                    |
|-------------------|----------------------------------------------------------------------------------------------------|----------------------------------------------------------------------------------------------------|
|                   | A device name can be from 1 to 256 characters in<br>length.<br>Names can not contain periods, double quotations or<br>start with an underscore.<br>Device name:<br>Device2 | Image: Section 1 and Section 2 and Section 2 and Sectio |
| <                 | 뒤로(B) 다음(N) > 취소 도움말                                                                                                    | < 뒤로(B) 다음(N) > 취소 도움말                                                                                                    |

www.opchub.com

#### Device 설정: SCAN Mode

• Scan Mode를 지정한다. Client가 요구하는 rate에 따르는 것이 가장 일반적이다.

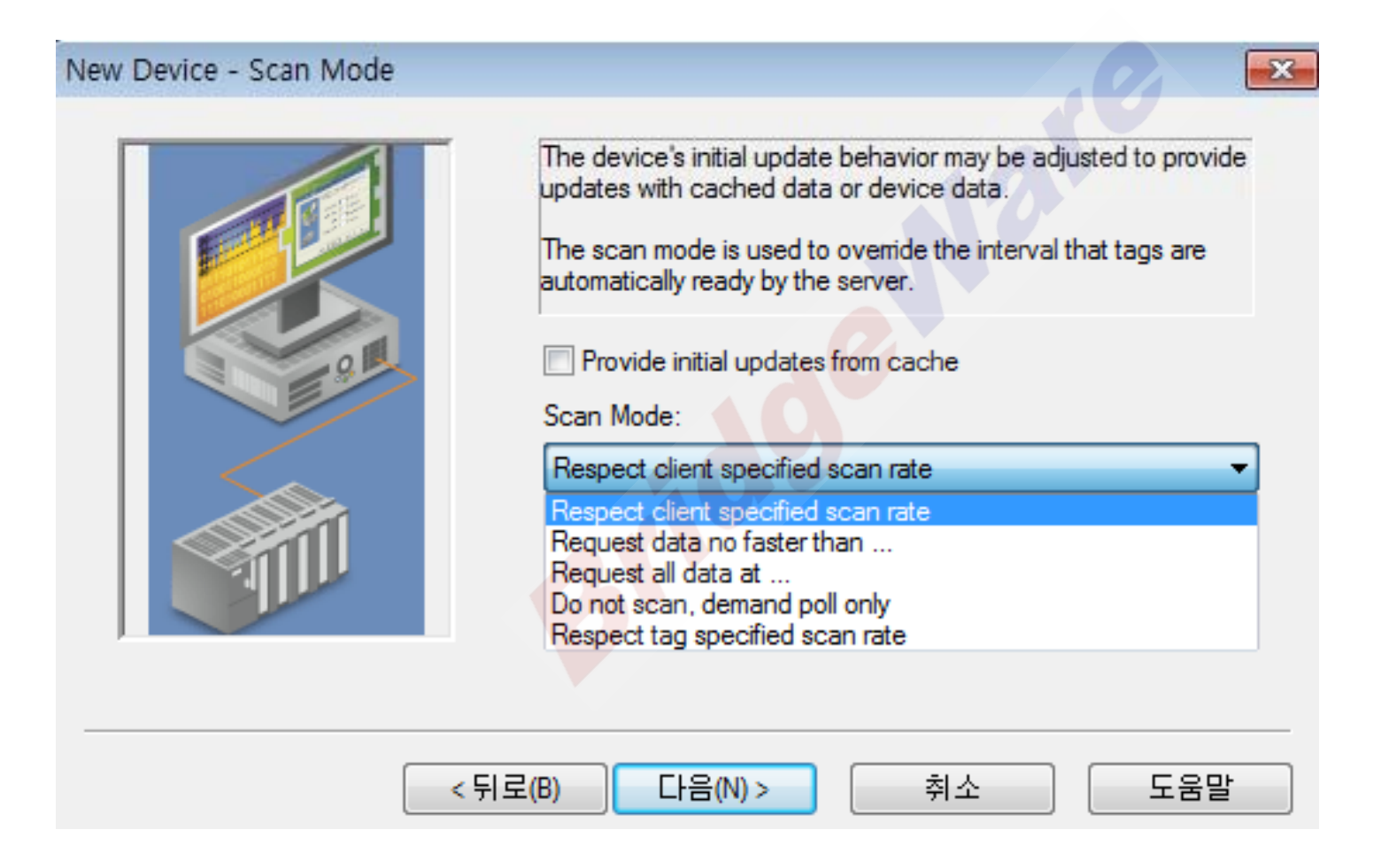

**BridgeWare** 

#### Device 설정: Data Source Access Method

 Fixed Table, Dynamic Table, Query, Stored Procedure 중 생성한 데이터베이스에 맞는 것을 선택한다. (보통 Fixed Table 선택)

| New Device - Data Source Access Method                                                                                                    | x |
|----------------------------------------------------------------------------------------------------|---|
| Select the method this device should use to retrieve data from the data source. Valid methods are Fixed Table, Dynamic Table, Query, or Stored Procedure.         Note: Only methods supported by the data source are available for selection.         Access method selection:         Fixed Table         Dynamic Table         Query         Stored Procedure |   |
| < 뒤로(B) 다음(N) > 취소 도움                                                                                                    | 말 |

www.opchub.com

#### Device 설정: Table Selection

• 앞서 사용하기 위해 Oracle에서 생성한 Table을 선택한다.

| New Device - Data Source Table Sele | ction                                                                                                    | ×          |
|-------------------------------------|----------------------------------------------------------------------------------------------------|------------|
|                                     | Select the table you want to attach to this device. All<br>elements that belong to this table will be accessible fro<br>this device.<br>Note: To access data from more than one table, you v<br>need to add another device. | om<br>will |
|                                     | Table selection:<br>TEST<br>TABQUOTAS<br>TABQUOTAS<br>TABS                                                                                                    | -          |
| <뒤로(                                | TRANSPORTABLE_EXPORT_OBJECTS<br>TRANSPORTABLE_EXPORT_OBJECTS<br>TRANSPORTABLE_EXPORT_PATHS<br>TRANSPORTABLE_EXPORT_PATHS<br>USER_ADDM_FDG_BREAKDOWN<br>USER_ADDM_FDG_BREAKDOWN                                              | 울말         |

**BridgeWare** 

#### Device 설정

- 선택한 Table에 있는 Tag 값들이 출력이 되고 사용할 데이터를 체크해준다.
- OPC Client 에서 출력(output)을 내 보내려면, Set write access for imported database tags를 체크한다.

| New Device - Auto Tag Database Generation Options                                                                                                    |  |  |
|----------------------------------------------------------------------------------------------------|--|--|
| You can control how tags are automatically generated by setting the following properties.         Note: Auto generated tags can be later modified through the server's tag database.         Set write access for imported database tags         Limit import to the following columns:         TAG1         Maximum records to import:       1 |  |  |
| < 뒤로(B) 다음(N) > 취소 도움말                                                                                                    |  |  |

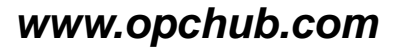

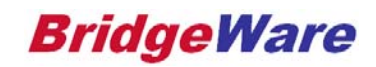

#### Device 설정

• Default 설정으로 계속 진행하고 Device 설정을 마친다.

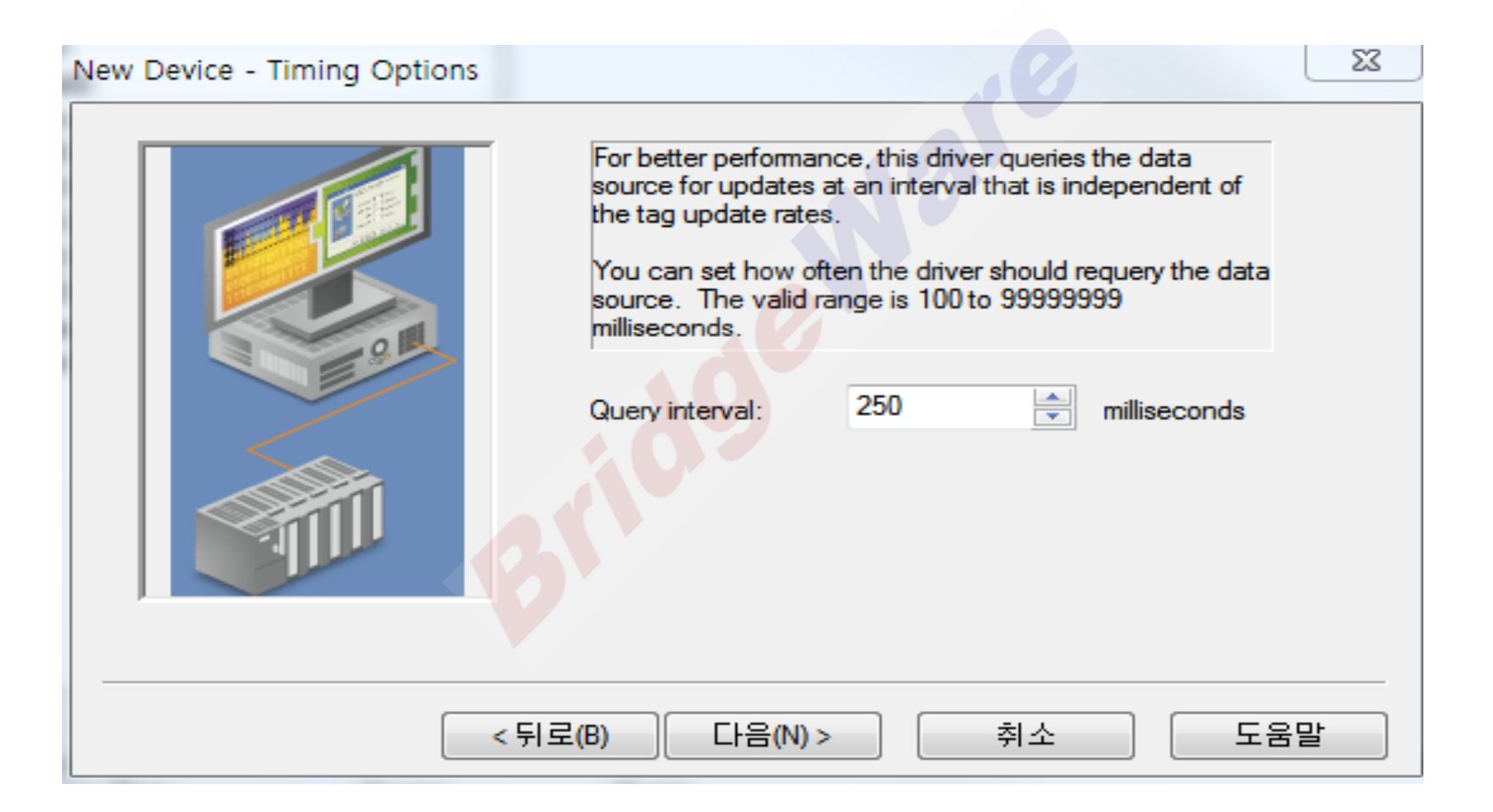

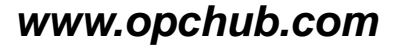

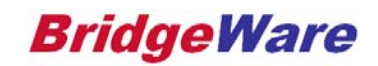

#### KepServer QuickClient 실행하여 Data 확인

| 🚯 KEPServerEX - Runtime             |                                                   |            |                   |
|-------------------------------------|---------------------------------------------------|------------|-------------------|
| File Edit View Tools                | Runtime Help                                      |            | _                 |
| 🗋 💕 🗟 🛃 Channe                      | ls/Devices 🔻 🌳 📶 🖾 🖄 🕾 🛛 🤞 🐴                      |            |                   |
| R OPC Ouick Client - 제목 영음 *        |                                                   |            |                   |
| File Edit Minu Teele Hele           |                                                   |            |                   |
| File Edit View Tools Help           |                                                   |            |                   |
| 🗅 🛎 🖬 🛫 📽 📽 🕷 🖻 🖪 >                 |                                                   |            |                   |
| Channel2.Device2.Tag1               | Item ID A Data Type                               | Value      | Timestamp 🔺       |
| Channel2.Device2.Tag2               | Channel8.Device1.DONG.ZIPCODE1_1_DONG String      | '역삼1동 머울림아 | 14:19:03.186      |
| Channel3CommunicationSerializatio   | Channel8.Device1.DONG.ZIPCODE1_1_DONG1 String     | '역삼1동 어울림아 | 14:19:03.186      |
| Channel3Statistics                  | Channel8.Device1.DONG.ZIPCODE1_1_DONG10 String    | '역삼1동 어울림아 | 14:19:03.186      |
| Channel3system                      | Channel8.Device1.DONG.ZIPCODE1_1_DONG100 String   | '역삼1동 어울림아 | 14:19:03.186      |
| Channel3 Device1 Statistics         | Channel8.Device1.DONG.ZIPCODE1_1_DONG1000 String  | '역삼1동 어울림아 | 14:19:03.186      |
| Channel3 Device1System              | Channel8.Device1.DONG.ZIPCODE1_1_DONG10000 String | '역삼1동 어울림아 | 14:19:03.186      |
| Channel4, Statistics                | Channel8.Device1.DONG.ZIPCODE1_1_DONG1001 String  | '역삼1동 어울림아 | 14:19:03.186      |
| Channel4. System                    | Channel8.Device1.DONG.ZIPCODE1_1_DONG1002 String  | '역삼1동 어울림아 | 14:19:03.186      |
| Channel4.Device1Statistics          | Channel8.Device1.DONG.ZIPCODE1_1_DONG1003 String  | '역삼1동 어울림아 | 14:19:03.186      |
| Channel4.Device1System              | Channel8.Device1.DONG.ZIPCODE1_1_DONG1004 String  | '역삼1동 어울림아 | 14:19:03.186      |
| Channel8Statistics                  | Channel8.Device1.DONG.ZIPCODE1_1_DONG1005 String  | '역삼1동 어울림아 | 14:19:03.186      |
| Channel8System                      | Channel8.Device1.DONG.ZIPCODE1_1_DONG1006 String  | '역삼1동 어울림아 | 14:19:03.186      |
| Channel8.Device1System              | Channel8.Device1.DONG.ZIPCODE1_1_DONG1007 String  | '역삼1동 어울림아 | 14:19:03.186      |
| Channel8.Device1.BUNJI              | Channel8.Device1.DONG.ZIPCODE1_1_DONG1008 String  | '역삼1동 어울림아 | 14:19:03.186      |
| Channel8.Device1.DONG               | Channel8.Device1.DONG.ZIPCODE1_1_DONG1009 String  | '역삼1동 어울림아 | 14:19:03.186      |
| Channel8.Device1.GUGUN              | Channel8.Device1.DONG.ZIPCODE1_1_DONG101 String   | '역삼1동 어울림아 | 14:19:03.186      |
| Channel8.Device1.SIDO               | Channel8.Device1.DONG.ZIPCODE1_1_DONG1010 String  | '역삼1동 어울림아 | 14:19:03.186      |
| Channel8.Device1.ZIPCODE            | Channel8.Device1.DONG.ZIPCODE1_1_DONG1011 String  | '역삼1동 어울림아 | 14:19:03.186      |
| Data Type ExamplesStatistics        | Channel8,Device1.DONG.ZIPCODE1_1_DONG1012 String  | '역삼1동 어울림아 | 14:19:03.186      |
| Data Type Examples _System          | Channel8.Device1.DONG.ZIPCODE1_1_DONG1013 String  | '역삼1동 어울림아 | 14:19:03.186      |
| Data Type Examples 16 Bit Device;   | Channel8.Device1.DONG.ZIPCODE1_1_DONG1014 String  | '역삼1동 어울림아 | 14:19:03.186      |
| Data Type Examples 16 Bit Device R  | Channel8.Device1.DONG.ZIPCODE1_1_DONG1015 String  | '역삼1동 어울림아 | 14:19:03.186      |
| Data Type Examples 16 Bit Device S  | Channel8.Device1.DONG.ZIPCODE1_1_DONG1016 String  | '역삼1동 어울림아 | 14:19:03.186      |
| Data Type Examples 8 Bit Device. S  | Channel8.Device1.DONG.ZIPCODE1_1_DONG1017 String  | '역삼1동 어울림아 | 14:19:03.186      |
| Data Type Examples 8 Bit Device K F | Channel8.Device1.DONG.ZIPCODE1_1_DONG1018 String  | '역삼1동 어울림아 | 14:19:03.186 🔹    |
| + +                                 | •                                                 |            | <u>ः ह</u>        |
| Ready                               |                                                   |            | Item Count: 20515 |

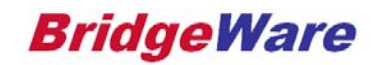

Contact Us

# **Thank You!**

www.opchub.com / www.bridgeware.kr

영업 031-346-1981 info@opchub.com

기술지원 031-346-1982 support@opchub.com

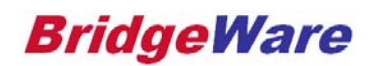